Entra in Google suite con l'account istituzionale (@ic1sanlazzaro.istruzioneer.it)

| 2. Apri le App Google                                                                                            | - ₫ X<br>↓ ♠<br>Gmail Immagini III O @                  |                                            |                                   |
|----------------------------------------------------------------------------------------------------|---------------------------------------------------------|--------------------------------------------|-----------------------------------|
| G Google × +                                                                                                    |                                                         |                                            | - 0 ×                             |
| ← → C ☆ 🏽 google.it                                                                                              |                                                         | Q 1                                        | 🖌 🖸 📥 🛛 🍘 In pausa 🗄 🗄            |
| 🛄 App 🛛 😨 Scuola e non solo 🕐 Istituto Comprensiv 👌 Obiettivi d                                                  | li appren 📀 Obiettivi minimi dis 📥 Il Corso   Dislessia | 🗜 Login 🔇 clicknlearn.net 🔇 Your prezis Pr | e. 🤄 FRAM 🗈 YouTube »             |
| Chi siamo Google Store                                                                                           | Google Misento fortunato                                | G                                          | mail Immagini II S<br>App Google  |
| Italia                                                                                                    |                                                         |                                            |                                   |
| Dubblinità. Soluzioni aziendali. Come funziona la Ricerca<br>https://www.google.it/intl/it/about/products?tab=wh |                                                         | Priva                                      | cy Termini Impostazioni           |
| 🕂 🔎 Scrivi qui per eseguire la ricerca 🛛 O                                                                       | # 🤤 🚍 🟦 🎬 🕿 🜌 🧖                                         | ^                                          | ● 記 小 ITA 13:50<br>142 07/03/2020 |

# 3. Scegli app YouTube (si potrebbe trovare anche in un'altra posizione)

| G Google x +                                                                           |                                                                     | – a ×                                                                |
|----------------------------------------------------------------------------------------|---------------------------------------------------------------------|----------------------------------------------------------------------|
| ← → C ☆ 🔒 google.it                                                                    |                                                                     | छ् ★ 😰 📩 🛛 🧑 In pausa) 🗄                                             |
| 🗰 App 🛛 😨 Scuola e non solo 🕑 Istituto Comprensiv                                      | 👌 Obiettivi di appren 🚯 Obiettivi minimi dis 💩 II Corso   Dislessia | 🔀 Login 🔇 clicknlearn.net 🔇 Your prezis   Prezi 🔇 FRAM 💶 YouTube 🛛 🗴 |
| Chi siamo Google Store                                                                 |                                                                     | Gmail Immagini 🗰 🗴                                                   |
|                                                                                        |                                                                     |                                                                      |
|                                                                                        |                                                                     | Account Ricerca Maps                                                 |
|                                                                                        | Google                                                              |                                                                      |
|                                                                                        |                                                                     | YouTube Play News                                                    |
|                                                                                        | Q.                                                                  | Μ 🔒 💧                                                                |
|                                                                                        | Cerca con Google Mi sento fortunato                                 | Gmail Contatti Drive                                                 |
|                                                                                        |                                                                     | 31 🔩 💠                                                               |
|                                                                                        |                                                                     | Calendar Traduttore Foto                                             |
| Italia                                                                                 |                                                                     |                                                                      |
| Dubblicità Soluzioni aziendali Come funziona<br>https://www.youtube.com/?gl=IT&tab=w11 | a Ricerca                                                           | Privacy Termini Impostazioni                                         |
| Scrivi qui per eseguire la ricerca                                                     | o 🛱 ѐ 🖬 🛱 🛱 🚾 🚾                                                     | へ 🐿 記 🗤 (TA 13:50 日本) 142 07/03/2020 🖣                               |

4. Clicca sul pulsante crea un video o post

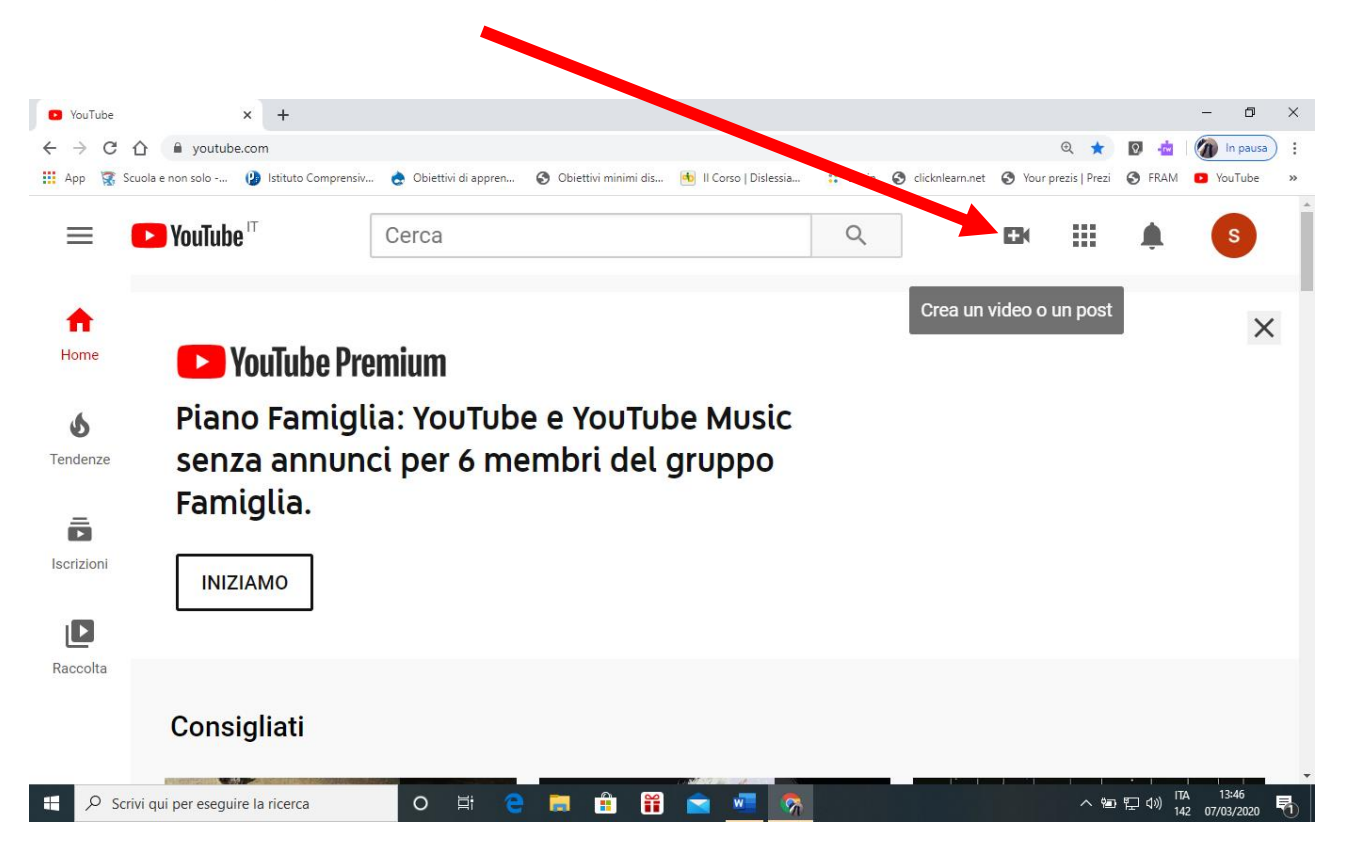

### 5. Compilare i dati richiesti (inserire telefono per avere il codice di attivazione)

| Verifica dell'account - YouTube × +                                                                                                    |                                         |                         |                        |                 |                 |                     |                  | - 0                     | ×   |
|----------------------------------------------------------------------------------------------------|-----------------------------------------|-------------------------|------------------------|-----------------|-----------------|---------------------|------------------|-------------------------|-----|
| $\leftrightarrow$ $\rightarrow$ C $\triangle$ $$ youtube.com/verify_phone_                                                                          | number?next_url=%2Flive_                | streaming_signup%3Fnext | t_url%3Dhttps%253A%252 | 2F%252Fstudio.y | outube.com%25   | 2Fcha 🍳 🕁           | Ø. 📩             | 🕢 In pausa              | ) : |
| 🛄 App 🥳 Scuola e non solo 🕼 Istituto Comprens                                                                                                    | iv 👌 Obiettivi di appren.               | 🔇 Obiettivi minimi dis. | 🐽 II Corso   Dislessia | : Login 🧯       | clicknlearn.net | Your prezis   Prezi | 🕙 FRAM           | YouTube                 | *   |
| ► YouTube <sup>™</sup>                                                                                                    | Cerca                                   |                         |                        |                 | Q               |                     | Ú                | S                       | ^   |
| Verifica dell'account (passaggio 1 di<br>La verifica del tuo account tramite te<br>YouTube e non un robot. Ulteriori info<br>Seleziona il tuo Paese | 2)<br>lefono ti consente o<br>prmazioni | di utilizzare funzior   | ni aggiuntive su Yo    | uTube e ci j    | permette di a   | appurare che se     | ei un vero       | o utente di             |     |
| Italia                                                                                                    | ~                                       |                         |                        |                 |                 |                     |                  |                         |     |
| In che modo dobbiamo inviarti il cod                                                                                                    | ice di verifica?                        |                         |                        |                 |                 |                     |                  |                         |     |
| 🔵 Chiamatemi con un messaggio v                                                                                                    | ocale automatico                        |                         |                        |                 |                 |                     |                  |                         |     |
| Inviatemi il codice di verifica via SMS                                                                                                    |                                         |                         |                        |                 |                 |                     |                  |                         |     |
| Che lingua dobbiamo utilizzare per inviarti il codice di verifica?                                                                                  |                                         |                         |                        |                 |                 |                     |                  |                         |     |
| Italiano Cambia lingua                                                                                                    |                                         |                         |                        |                 |                 |                     |                  |                         |     |
| Qual è il tuo numero di telefono?                                                                                                    |                                         |                         |                        |                 |                 |                     |                  |                         |     |
| <pre></pre>                                                                                                    |                                         |                         |                        |                 |                 |                     |                  |                         | +   |
| Scrivi qui per eseguire la ricerca                                                                                                    | O Ħ (                                   | e 🕫 💼 f                 | 🖻 🚾 🗞                  |                 |                 | へ 恒                 | 토 (J)) 17/<br>14 | A 13:52<br>2 07/03/2020 | 5   |

| Verifica dell'account - YouTube × G icona quadr                                                                                                    | atini app google - Ric 🗴 🛛 🔓 Risultato della ricerca immagini 🖒 🗙 🛛 🕂    |                           |                     | -                 | - 0                 | ×   |
|----------------------------------------------------------------------------------------------------|--------------------------------------------------------------------------|---------------------------|---------------------|-------------------|---------------------|-----|
| ← → C ☆    youtube.com/verify_phone_                                                                                                    | number?action_send_code=1                                                |                           | @ ☆                 | 0 📥 🛛             | In pausa            | ) : |
| 🔢 App 🛛 😨 Scuola e non solo 🕐 Istituto Comprens                                                                                                    | iv 👌 Obiettivi di appren 😵 Obiettivi minimi dis 💩 II Corso   Dislessia ∷ | Login 🔇 clicknlearn.net ( | Your prezis   Prezi | 🔇 FRAM 🛛          | YouTube             | >>  |
| ► YouTube <sup>™</sup>                                                                                                    | Cerca                                                                    | Q                         |                     | Û                 | S                   | ^   |
| Verifica dell'account (passaggio 2 di 2)<br>Ti abbiamo inviato un messaggio di testo con il codice di verifica al numero 3332433241. Inserisci il tuo codice di verifica di 6 cifre qui sotto.<br>Se non hai ricevuto il messaggio di testo, prova a tornare indietro e a selezionare l'opzione "Chiamatemi con un messaggio vocale automatico".<br>Inserisci il tuo codice di verifica di 6 cifre |                                                                          |                           |                     |                   |                     |     |
| <b>YouTube</b> Lingua                                                                                                    | Italiano 🔻 Località: Italia 👻 Modalità con restrizioni: Di               | visattivata 👻             | Cronologia          | 🕜 Guida           |                     |     |
| Scrivi qui per eseguire la ricerca                                                                                                    | o e: e = : E : E 💼 🙍                                                     |                           | ~ 管                 | 무 (Ji) ITA<br>142 | 14:00<br>07/03/2020 | 1   |

## 6. Inserire codice di verifica che vi sarà arrivato nel telefono con un SMS

## 7. Videata finale dell'attivazione avvenuta

| Verifica dell'account - YouTube X G icona quad               | ratini app google - Ric 🗙 📔 G Risultato della rice           | erca immagini d 🗙 📔 🕂             |                          |                         |                   | - 0                   | ×  |
|--------------------------------------------------------------|--------------------------------------------------------------|-----------------------------------|--------------------------|-------------------------|-------------------|-----------------------|----|
| ← → C ☆ 🌢 youtube.com/verify_phone                           | _number?action_match_code=1                                  |                                   |                          | Q \$                    | Q                 | 🕼 In pausa            | :  |
| 🗰 App 🛛 😨 Scuola e non solo 👔 Istituto Compren               | siv 👌 Obiettivi di appren 📀 Obiettivi m                      | ninimi dis 樐 II Corso   Dislessia | : Login 🔇 clicknlearn.ne | t 🚯 Your prezis   Prezi | S FRAM            | YouTube               | ** |
| ► YouTube <sup>™</sup>                                       | Cerca                                                        |                                   | Q                        |                         | Û                 | S                     | Î  |
| ✓ Verificato                                                 |                                                              |                                   |                          |                         |                   |                       |    |
| Congratulazioni! Il tuo account v                            | /ouTube è stato verificato.                                  |                                   |                          |                         |                   |                       |    |
| <b>YouTube</b> Lingua                                        | : Italiano 🔻 🛛 Località: Italia 👻                            | Modalità con restrizio            | ni: Disattivata 🔻        | 崔 Cronologia            | 🕜 Gui             | da                    | 1  |
| Informazioni Stampa Copyr<br>Termini Privacy Norme e sicurez | ight Creator Pubblicità S<br>za Invia feedback Prova le nuov | Sviluppatori<br>ve funzioni       |                          |                         |                   |                       | -  |
| <ul> <li>Scrivi qui per eseguire la ricerca</li> </ul>       | O 🛱 🤁 蒚 🛱                                                    | 1 🛱 💼 🧖                           |                          | ~ 恒                     | 臣 (小)) ITA<br>142 | 14:01 E<br>07/03/2020 |    |

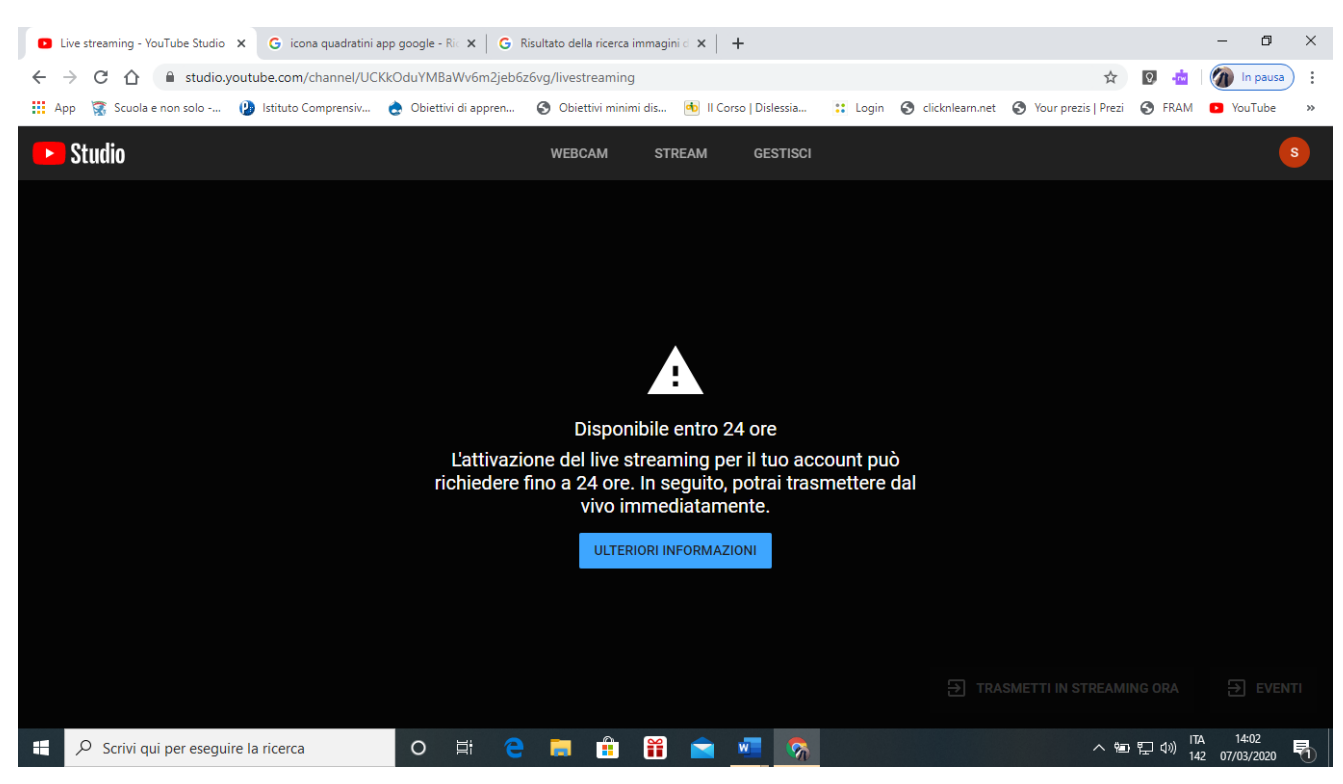

### 8. Infine avviso che dopo 24 ore il servizio verrà attivato

9. Il giorno successivo potete iniziare ad utilizzare YouTube privato, cliccando sull'icona della cinepresa avete 2 possibilità: caricare un video o registrare

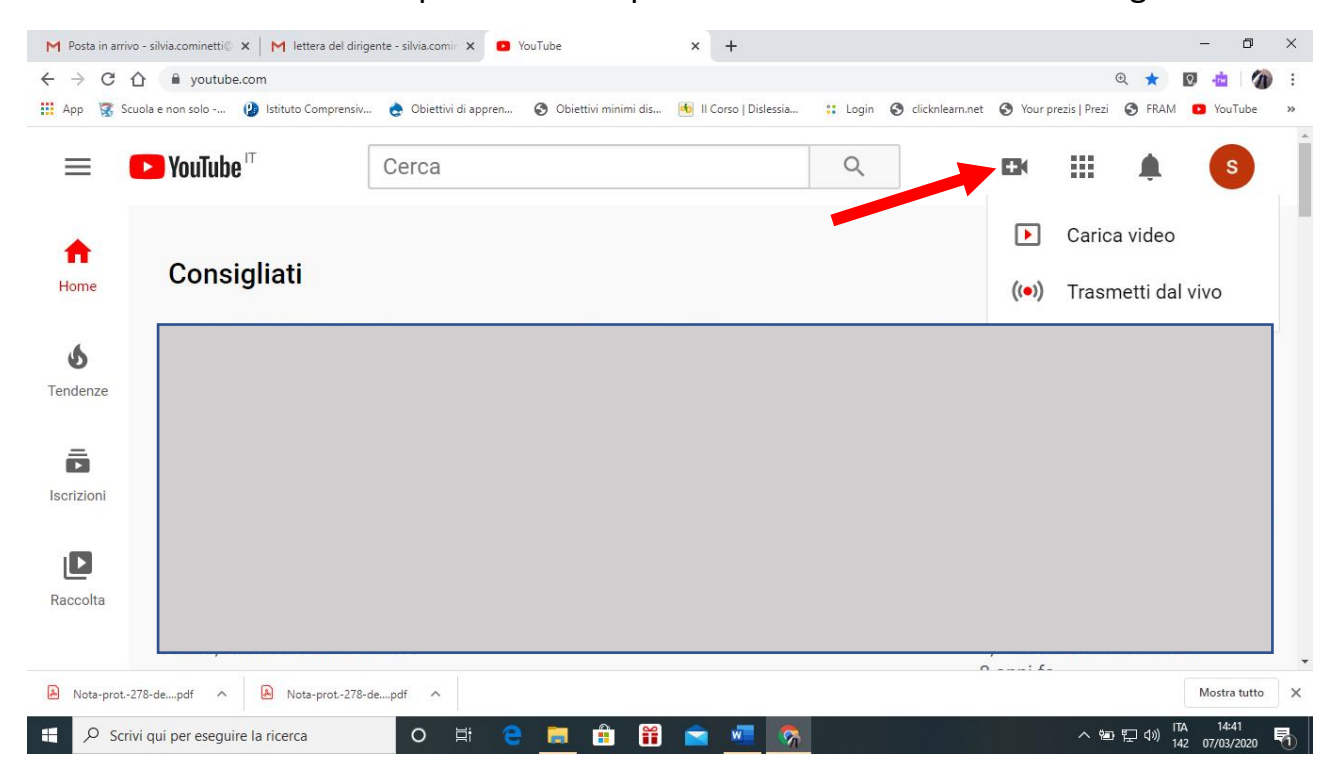

10. Appare questa maschera cliccando su Pubblica avete la possibilità di invitare chi in elenco o solo chi riceve il codice (penso che questa sia la soluzione migliore) date un titolo al video

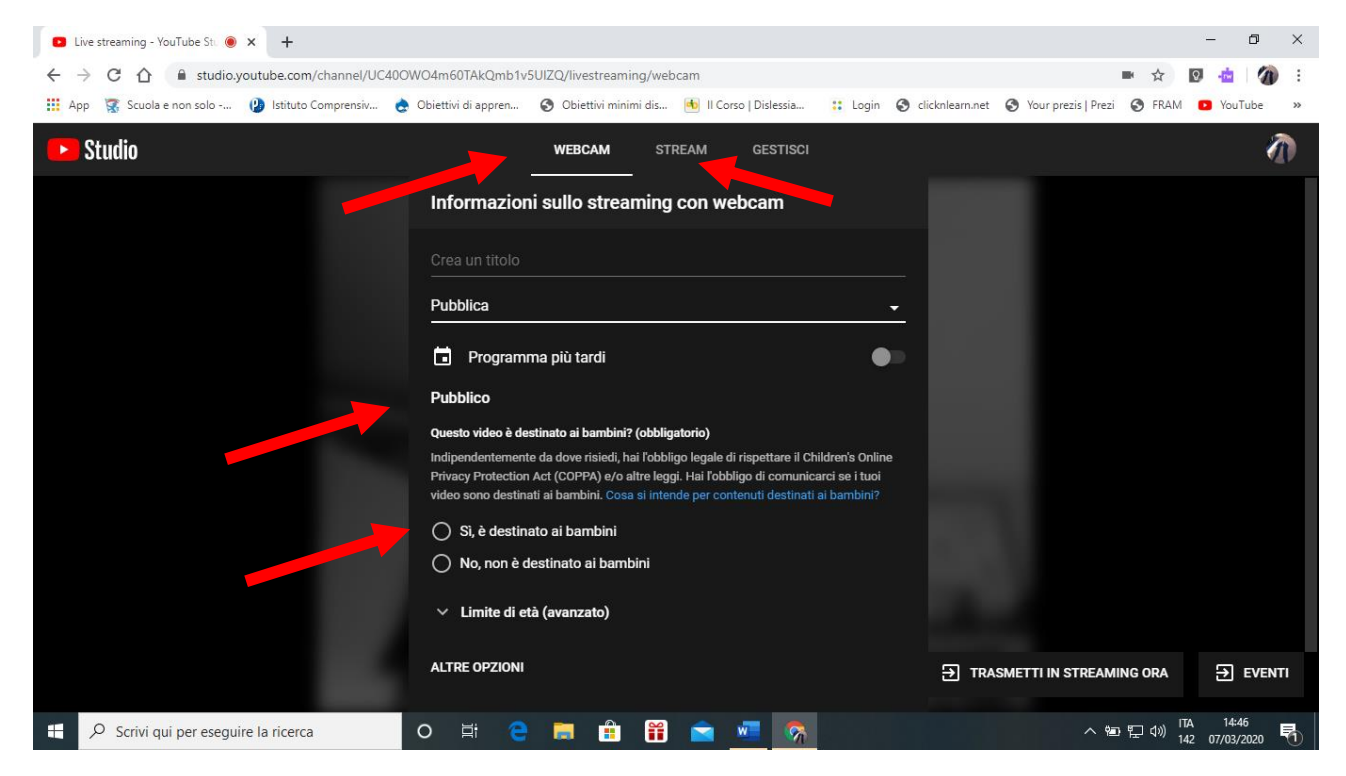

Con webcam registrate il video poi inviate link e loro vedono in differita, se andate su stream, li invitate in un orario e siete in diretta

11. Qui avete la scelta infine cliccate su avanti

| Live streaming - YouTube Stu      × +             |                                                                                                    | – 0 ×                                                      |
|---------------------------------------------------|----------------------------------------------------------------------------------------------------|------------------------------------------------------------|
| ← → C ☆ 🔒 studio.youtube.com/channel/UC400        | DWO4m60TAkQmb1v5UIZQ/livestreaming/webcam                                                                                                    | 📼 🏠 🔯 🤷 1                                                  |
| 🔢 App 😨 Scuola e non solo 😢 Istituto Comprensiv 🤞 | Obiettivi di appren 🔇 Obiettivi minimi dis 🐽 Il Corso   Dislessia 📰 Login 🔇                                                                                                  | clicknlearn.net 🔇 Your prezis   Prezi 🔇 FRAM 💿 YouTube 🛛 » |
| Studio                                            | WEBCAM STREAM GESTISCI                                                                                                    | A state                                                    |
|                                                   | Informazioni sullo streaming con webcam                                                                                                    |                                                            |
|                                                   |                                                                                                    |                                                            |
|                                                   | Pubblica<br>Ricercabile e visualizzabile da chiunque                                                                                                    |                                                            |
|                                                   | Non in elenco<br>Visualizzabile da chi ha il link                                                                                                    |                                                            |
|                                                   | Privata<br>Visualizzabile solo da te                                                                                                    |                                                            |
|                                                   | Frivacy Frivaculari Act (COFFA) ero ante leggi, nai rouxingo di connuncarci se Fruor<br>video sono destinati ai bambini. Cosa si intende per contenuti destinati ai bambini? |                                                            |
|                                                   | 🔘 Sì, è destinato ai bambini                                                                                                    |                                                            |
|                                                   | O No, non è destinato ai bambini                                                                                                    |                                                            |
|                                                   | ✓ Limite di età (avanzato)                                                                                                    |                                                            |
|                                                   | ALTRE OPZIONI                                                                                                    | TRASMETTI IN STREAMING ORA DEVENTI                         |
| Scrivi qui per eseguire la ricerca                | o e e e e e e e e                                                                                                    | ▲ 말 다 ITA 14:51 Ⅰ 142 07/03/2020                           |

12.A questo punto vi chiede di fare la miniatura (prima immagine che appare nel vostro video) poi cliccando su condividi vi appare il link da copiare e inviare ai vostri alunni. Procedete con la registrazione.

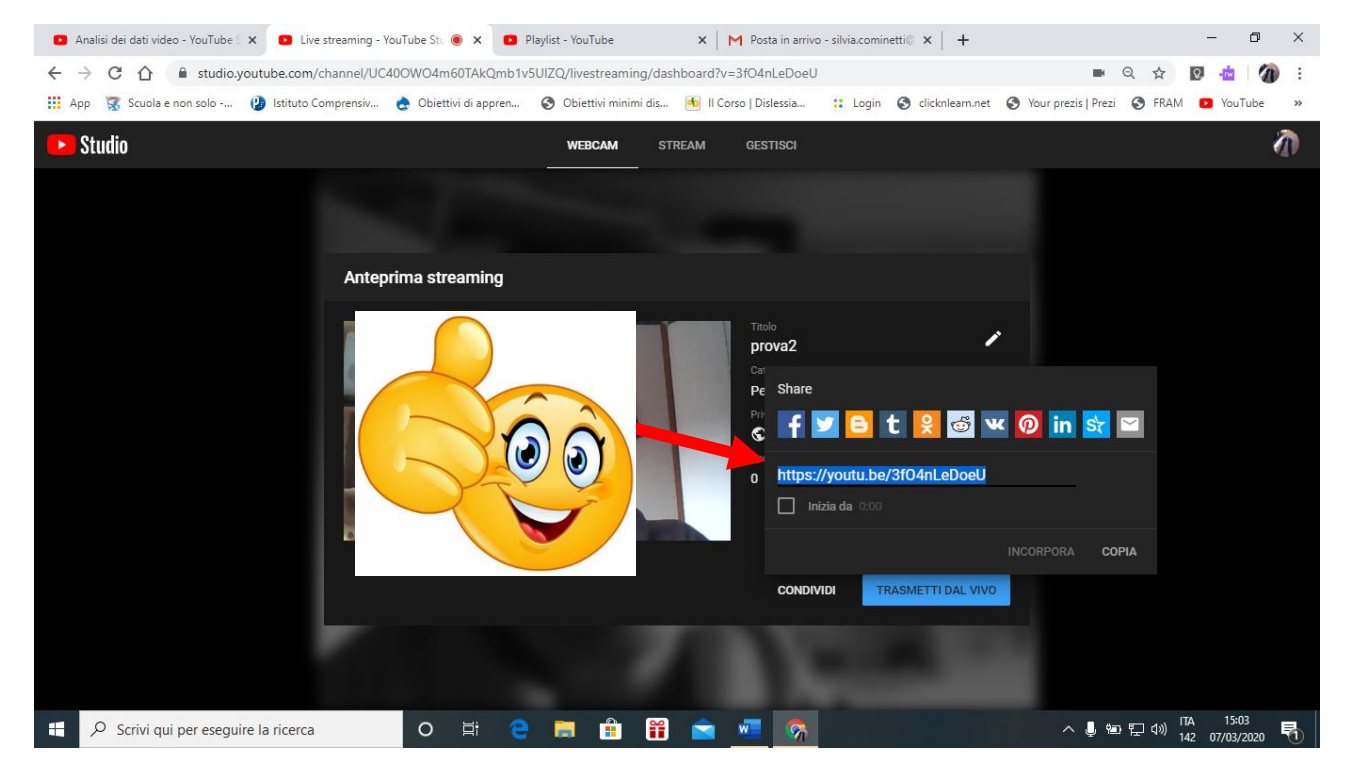

Altrimenti fate in streaming avendo dato prima appuntamento agli studenti.

13.Al termine il video viene salvato nella raccolta personale dove ritrovate il link da inviare agli studenti anche tramite Fram